## Add Balance Assessment to Occupational Therapy Discharge

The Balance Assessment has been removed as a default form on Occupational Therapy Discharge visits. You can follow these steps to add the form.

1. Once your discharge visit is open, click the Add/Remove Forms link at the top of the list of forms.

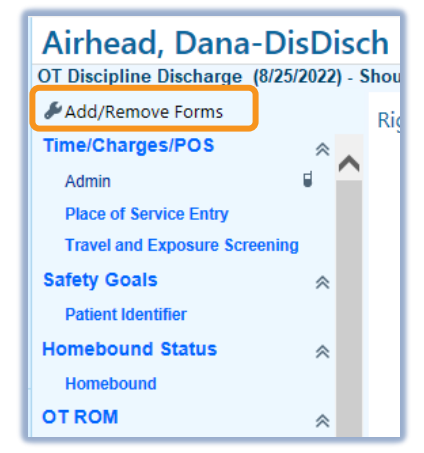

2. Select to highlight the **Balance Assessment** form in the list of available forms. Then click **Accept** in the lower right corner.

| Add/Remove Forms            |
|-----------------------------|
| Use In This Visit           |
| Time/Charges/POS            |
| Required Patient Signatures |
| Safety Goals                |
| Homebound Status            |
| Home Safety                 |
| UTRUM                       |
| Balance Assessment          |
| OT ADLS/IADLS               |
| Assessment                  |
| 17.1.00.                    |

3. Your form will be added to the visit and you can continue documenting the discharge with the Balance Assessment.